## **Change Preview Pane Settings in D2L Email**

Last Modified on 08/09/2021 8:38 am CDT

The preview pane settings allow you to view your emails in a new window or in a preview pane at the bottom of the message list. The preview pane is the default setting in D2L.

## To Turn Off the Preview Pane

- 1. Click Collaboration on the navbar and choose Email.
- 2. Click the **Settings** link in the upper right corner of your Inbox.

| Inbox              |         |                   |   |         |       | <b>d</b> s |
|--------------------|---------|-------------------|---|---------|-------|------------|
| Compose            | Refresh | Folder Management |   |         |       |            |
| Filter By: All Mes | sages   |                   | ~ | Folder: | Inbox |            |

- 3. Scroll down to the Display Options section.
- 4. Deselect the option Show the Message Preview pane to open a message in a new window.

| Display Options                                                                   |  |  |  |  |
|-----------------------------------------------------------------------------------|--|--|--|--|
| Show the Message Preview pane                                                     |  |  |  |  |
| Show the Folder List pane                                                         |  |  |  |  |
| <ul> <li>Mark messages as read when viewed in the Message Preview pane</li> </ul> |  |  |  |  |
| <ul> <li>Show internal email addresses in the Address Book</li> </ul>             |  |  |  |  |
| <ul> <li>Show external email addresses in the Address Book</li> </ul>             |  |  |  |  |
| Allow filtering messages and contacts on group enrollment                         |  |  |  |  |

5. Click Save.